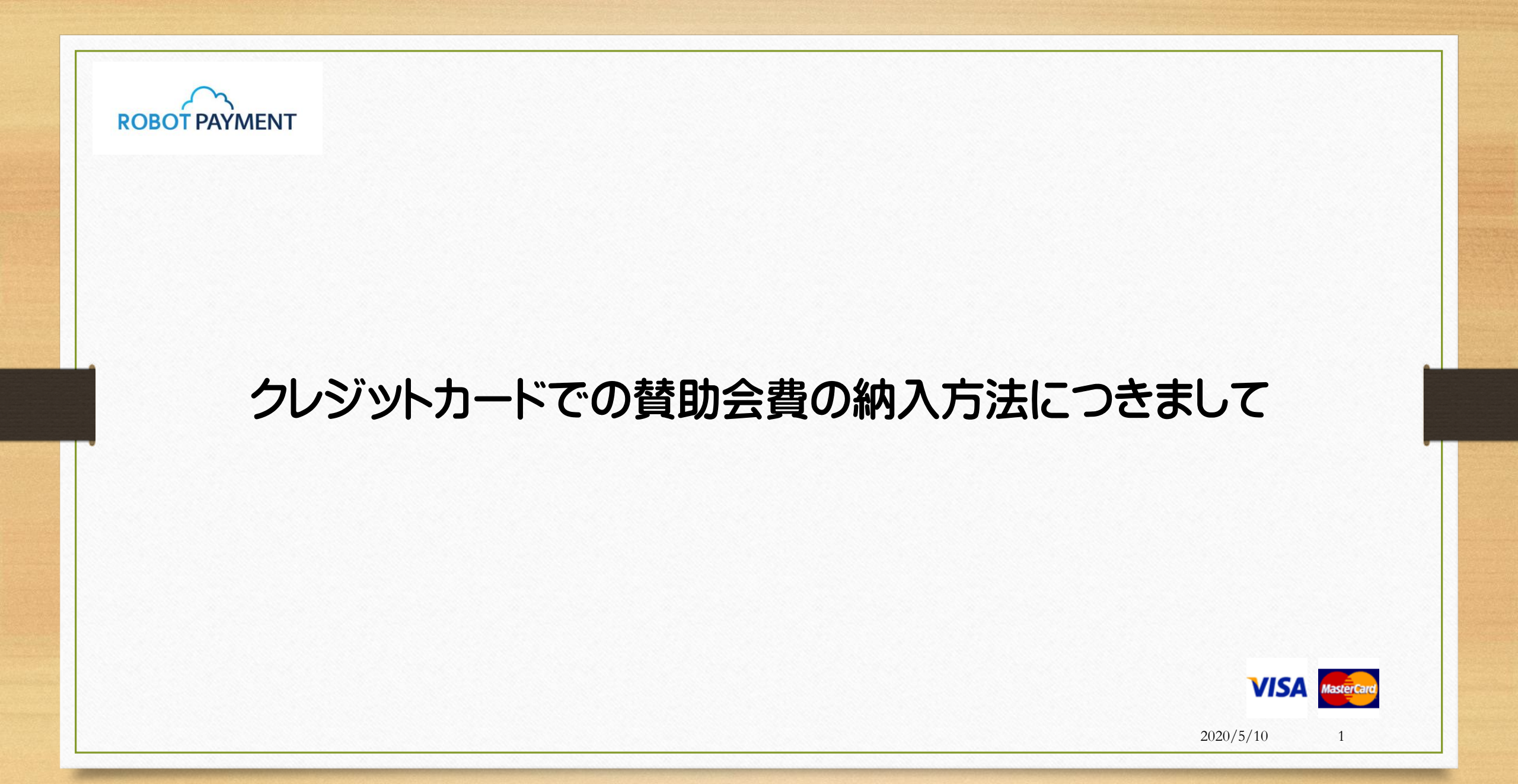

### ①トップページ上部タブの"月会員専用"をクリックして下さい。

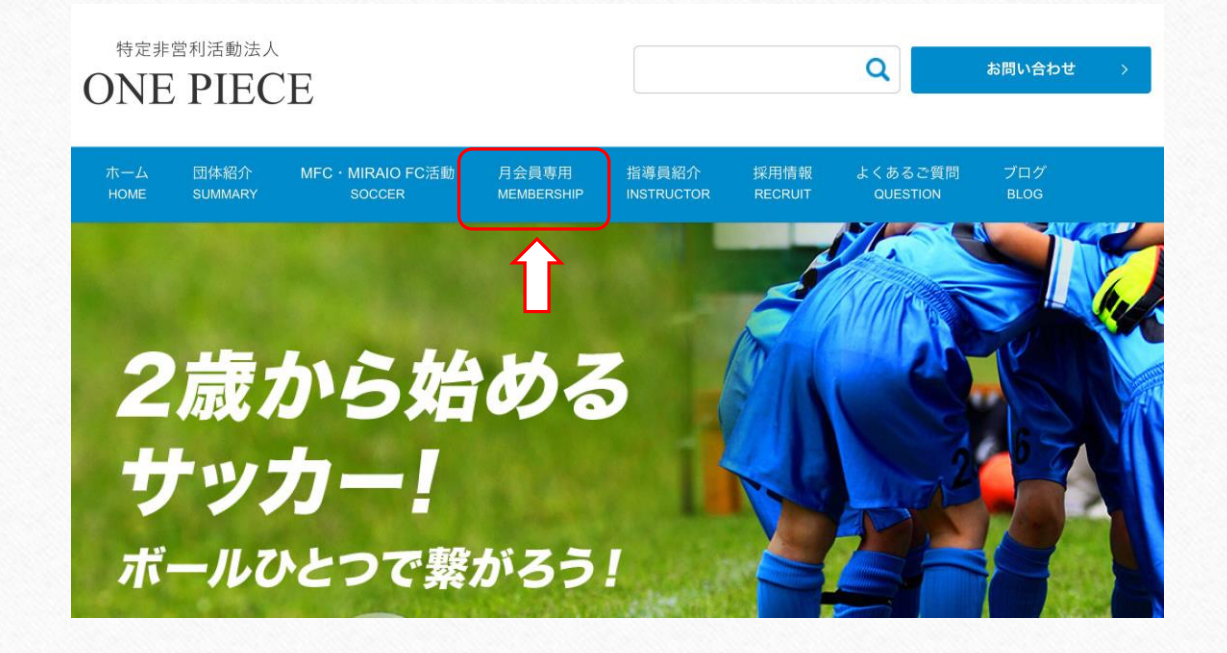

## ② ログイン画面が表示されましたらパスワードをご入力してログインをして下さい。

| HOME  | SUMMARY  | MFC・MIRAIO FC活動<br>SOCCER | 月会員専用<br>MEMBERSHIP | 指導員紹介<br>INSTRUCTOR | 採用情報<br>RECRUIT | よくあるご質問<br>QUESTION | ブログ<br>BLOG   |
|-------|----------|---------------------------|---------------------|---------------------|-----------------|---------------------|---------------|
|       |          |                           | 月会                  | 員専用                 |                 |                     |               |
| ME >  | 月会員専用    |                           |                     |                     |                 |                     |               |
| のコンテン | ·ツはパスワード | で保護されています。閲覧す             | るには以下にパスワ           | ードを入力してくた           | どさい。            | [f] シェア]            | 🎔 ツイート 🔤 LINE |
| スワード  |          |                           |                     |                     |                 | ページー                | 一覧            |
| l     |          |                           |                     |                     |                 | HOME                |               |
|       | <b>`</b> |                           |                     |                     |                 | 団体紹介                |               |

※パスワードにつきましては予告なく変更する場合がございます。変更後は"PiCRO"を通じてご通知を致します。

2020/5/10 3

③ログイン後、選択画面からご登録されたチームをクリックしてお進み下さい。

月会員登録(カード決済)

.....

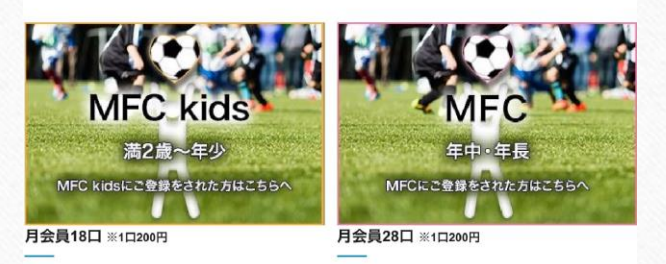

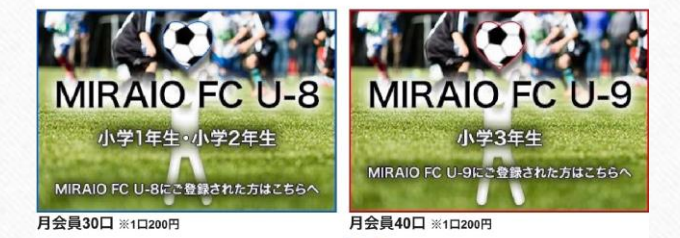

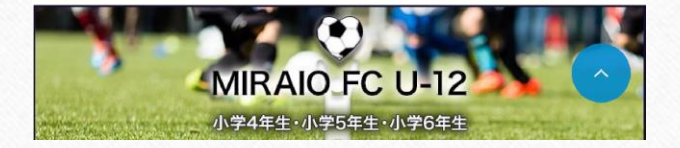

※ご注意下さい! チームごとに月会費の申込口数が異なりますので、ご登録の際はお間違えがないようお気をつけください。

2020/5/10

4

#### ④ 必ず規約 (賛助会員・MFC・MIRAIO FC)をお読みの上、ご登録へお進みください。

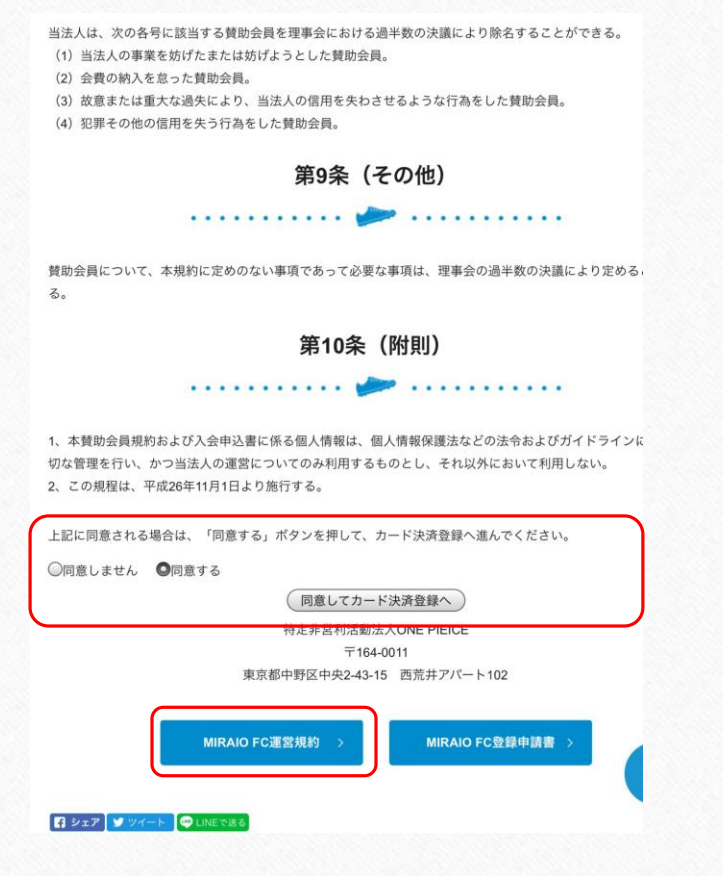

#### ※ご注意下さい! チームごとに月会費の申込口数が異なりますので、ご登録の際はお間違えがないようお気をつけください。

2020/5/10

5

| □ クレジットカードでの賛助会費の                                                      | D納入方法につきまして                                           |
|------------------------------------------------------------------------|-------------------------------------------------------|
| ⑤ クレジットカード情報をご入力・<br>時定非営利活動法人ONE PIECEに創資同を下きり誠に有強うございま<br>す。     ・ ・ | ください。                                                 |
|                                                                        | ⑥ 赤の枠内、お名前・名前フリガナは、お子様のお名前をご入力ください。                   |
|                                                                        | 申込口数が異なりますので、ご登録の際はお間違えがないようお気をつけください。<br>2020/5/10 6 |

#### 【留意事項】

○ カード決済登録(継続課金)

- 1. 賛助会費の課金日は毎月末となります。 ※例:5月分の会費ですと5月末日が課金日です。
- 2. 初回、カード情報登録時に、ご登録された月の会費分が課金されます。翌月の末日から2回目の課金が発生します。 ※例:4月分の会費から納付される場合は4月29日(末日前日)迄に、ご登録をお願い致します。
- 3. ご登録時に会費発生の時期が過ぎていた・過ぎてしまった場合は、現金又はお振込での納付となります。 ※また、お振込の際につきましては、賛助会費の納付先は、「MFC・MIRAIO FC専用口座」とは異なりますのでご注意ください。

# 今後とも宜しくお願い申し上げます。

2020/5/10 8